Her kommer en lille vejledning, som jeg håber du kan bruge:

- Klik på linket: https://badeforeninghavet.klub-modul.dk

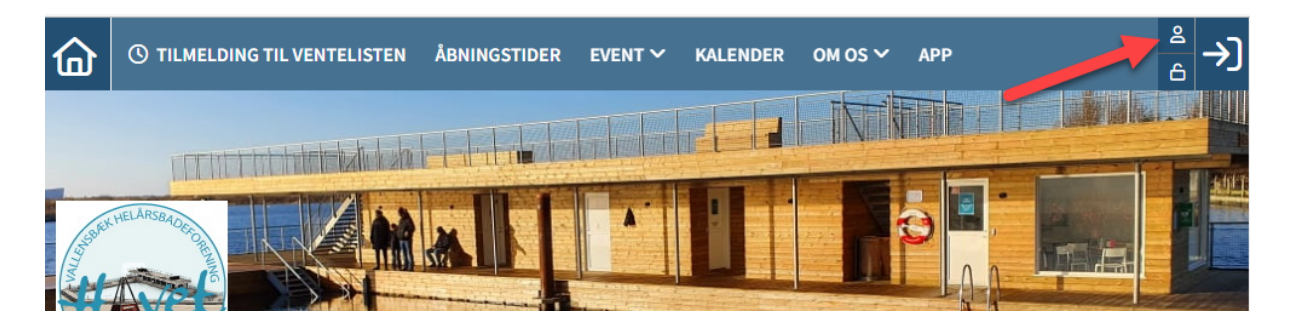

- Log ind på din profil ved at trykke på ikonet af en mand i højre hjørne (Hvis du har glemt dit login og password så skriv til os på kontakt@badeforeninghavet.dk)
- Klik på ikonet af et betalingskort I øverste højre hjørne.

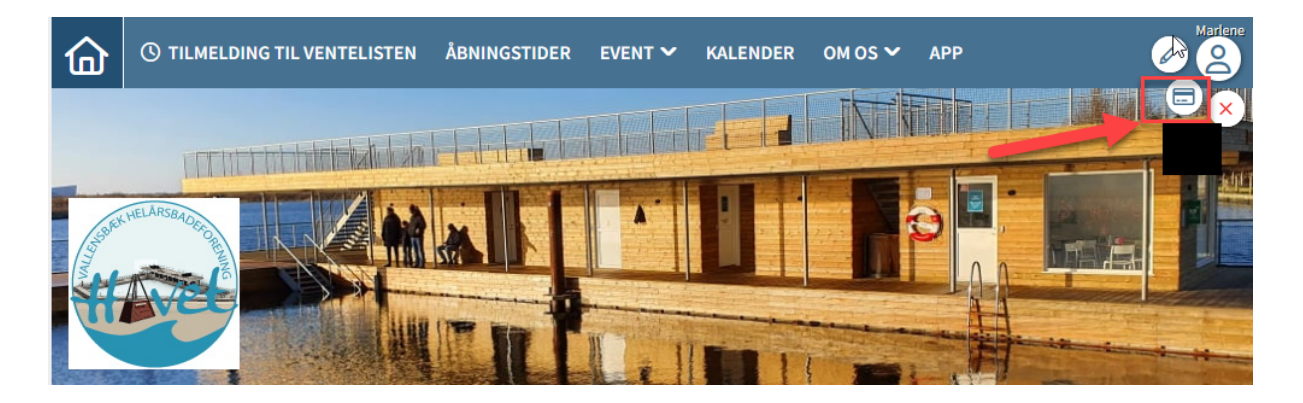

- Der kommer en side op, hvor den anden bjælke (overskrift) hedder "betalingskort oplysninger".

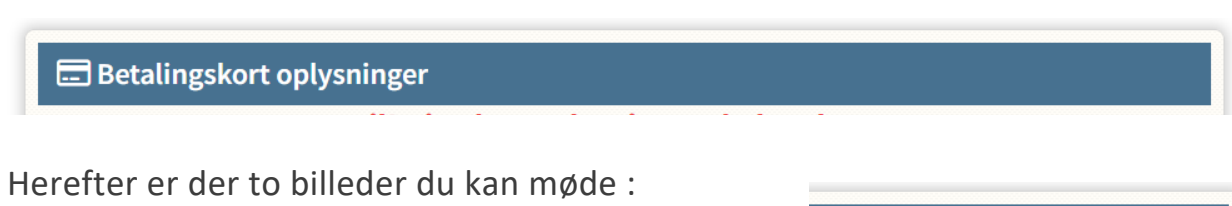

1) "opdater betalingskort". I højre side af bjælken

🗹 Opdater betalingskort

Eller

2) Fejl! Dine kortoplysninger skal opdateres. (klik herefter på den røde tekst)

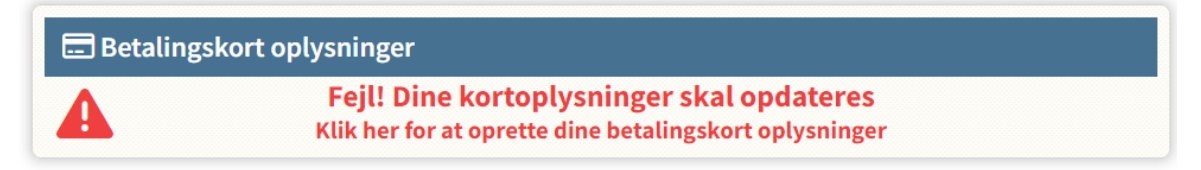

Når du klikker videre fra enten mulighed 1 eller 2, kommer følgende vindue op:

 Udfyld herefter med de rigtige kortoplysninger, accepter betingelserne og tryk på "Abonner"

| $\bigcirc$                         | Nyt kor                                                                                       | t                                                                       |                                              | VISA                                                                     | • 3                                                                  |  |
|------------------------------------|-----------------------------------------------------------------------------------------------|-------------------------------------------------------------------------|----------------------------------------------|--------------------------------------------------------------------------|----------------------------------------------------------------------|--|
| K                                  | ortnumm                                                                                       | er                                                                      |                                              |                                                                          |                                                                      |  |
| U                                  | dløber (m                                                                                     | ım/åå)                                                                  |                                              | CVC                                                                      | 0                                                                    |  |
| ba<br>Hu<br>Ge<br>aci<br>at<br>Pri | deforeningh<br><b>isk mig</b><br>m mine beta<br>cepterer jeg<br>Nets behand<br>ivatlivspoliti | avet.klub-mo<br>alings- og leve<br>Brugervilkåre<br>fler mine dat<br>k. | eringsdetalj<br>ene for "Ger<br>a i overenss | accepterer Nets<br>er og husk min e<br>n mine detaljer<br>temmelse med l | ' Privatlivspolitik.<br>enhed. Hermed<br>' og samtykker til,<br>Nets |  |
|                                    |                                                                                               | <b></b>                                                                 | Abonr                                        | er                                                                       |                                                                      |  |
|                                    |                                                                                               | mattercard                                                              | VISA                                         | <b>3</b> 0                                                               |                                                                      |  |
|                                    |                                                                                               | I                                                                       | nets                                         | •                                                                        |                                                                      |  |
|                                    |                                                                                               |                                                                         |                                              |                                                                          |                                                                      |  |